Подача заявлений на РПГУ на предоставление услуги

«Подача заявлений на участие в едином государственном экзамене и в основном государственном экзамене» Ссылка: <u>https://uslugi.mosreg.ru/services/21495</u>

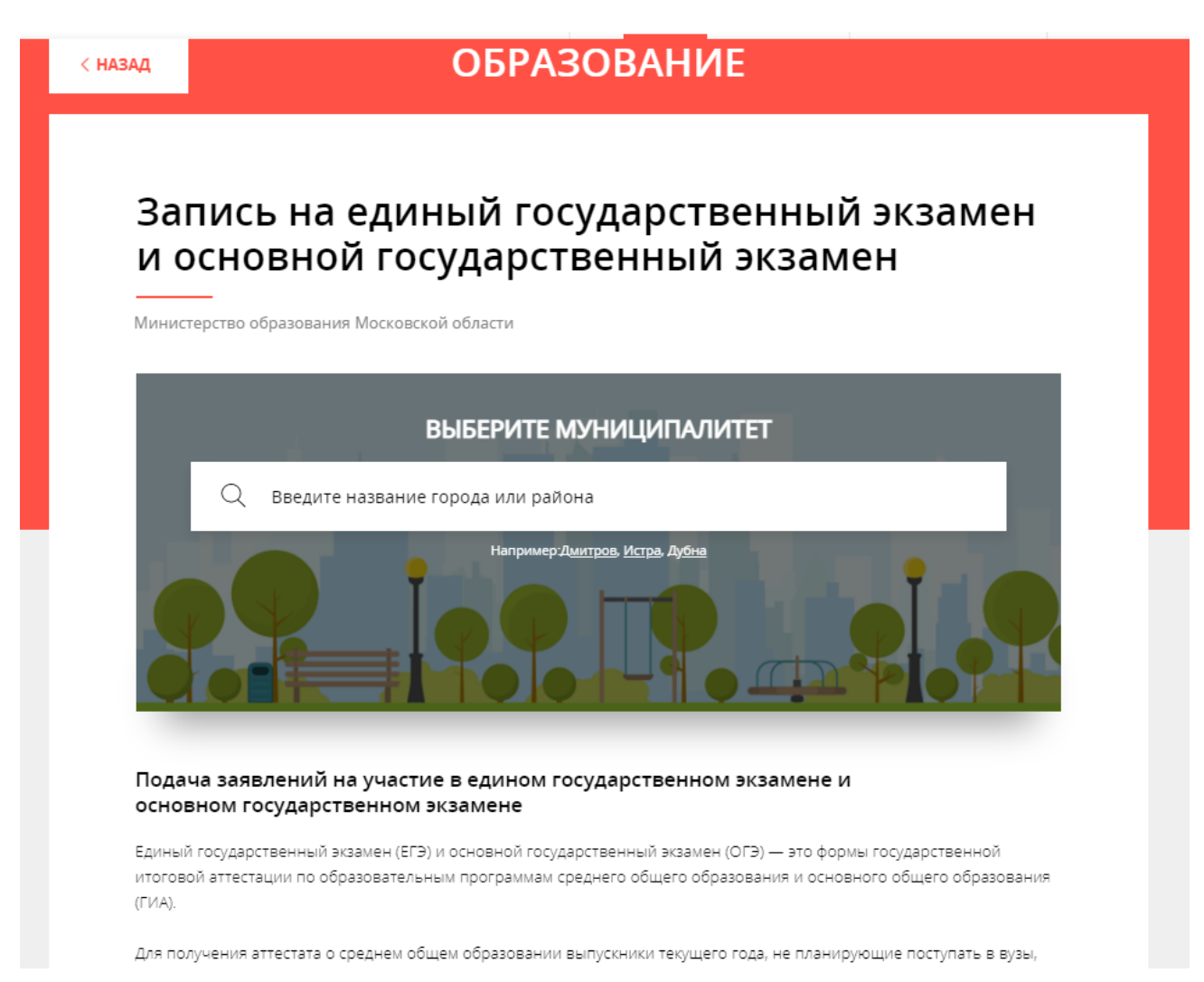

# Запись на единый государственный экзамен и основной государственный экзамен

Изменить муниципалитет

### ОНЛАЙН СЕРВИС

Подайте заявление через портал, авторизовавшись с помощью подтвержденной учетной записи ЕСИА. В случае, если у Вас отсутствует возможность подачи заявления в электронной форме, Вы можете обратиться с пакетом документов в МФЦ Московской области и воспользоваться бесплатным доступом к РПГУ

ПОЛУЧИТЬ УСЛУГУ

#### СОСТАВ ДОКУМЕНТОВ

## Подача заявлений на участие в едином государственном экзамене и основном государственном экзамене

Единый государственный экзамен (ЕГЭ) и основной государственный экзамен (ОГЭ) — это формы государственной итоговой аттестации по образовательным программам среднего общего образования и основного общего образования (ГИА).

Для получения аттестата о среднем общем образовании выпускники текущего года, не планирующие поступать в вузы, сдают государственный выпускной экзамен (ГВЭ) по обязательным предметам — русский язык и математика. Выпускники, Важно! Выбрать подачу заявления на участие в основном государственном экзамене

| ПОДРОБНАЯ ИНФОРМАL                                 | яия                                                                |
|----------------------------------------------------|--------------------------------------------------------------------|
| Выберите необходимые пара                          | метры                                                              |
| 1 Цель вашего обращения                            | Подача заявления на участие в едином государственном экзамене      |
| 2 Подходящий случай                                | Подача заявления на участие в едином государственном<br>экзамене   |
| Категория заявителя                                | Подача заявления на участие в основном<br>государственном экзамене |
| 4 Кто подает заявления                             | Заявитель                                                          |
| 5 Способ обращения                                 |                                                                    |
| ЗАПОЛНИТЬ ФОРМУ                                    | ВОССТАНОВИТЬ ЧЕРНОВИК                                              |
| Срок предоставления                                | -                                                                  |
| <b>Браоочих днеи</b><br>Максимальный срок оказания | услуги Срок регистрации заявления                                  |
|                                                    |                                                                    |

При нажатии кнопки «Заполнить форму» осуществляется открытие окна авторизации на РПГУ. Для подачи заявления необходимо нажать кнопку «Войти через ЕСИА» и в появившемся окне ввести данные учетной записи федерального портала государственных услуг (портал Госуслуг)

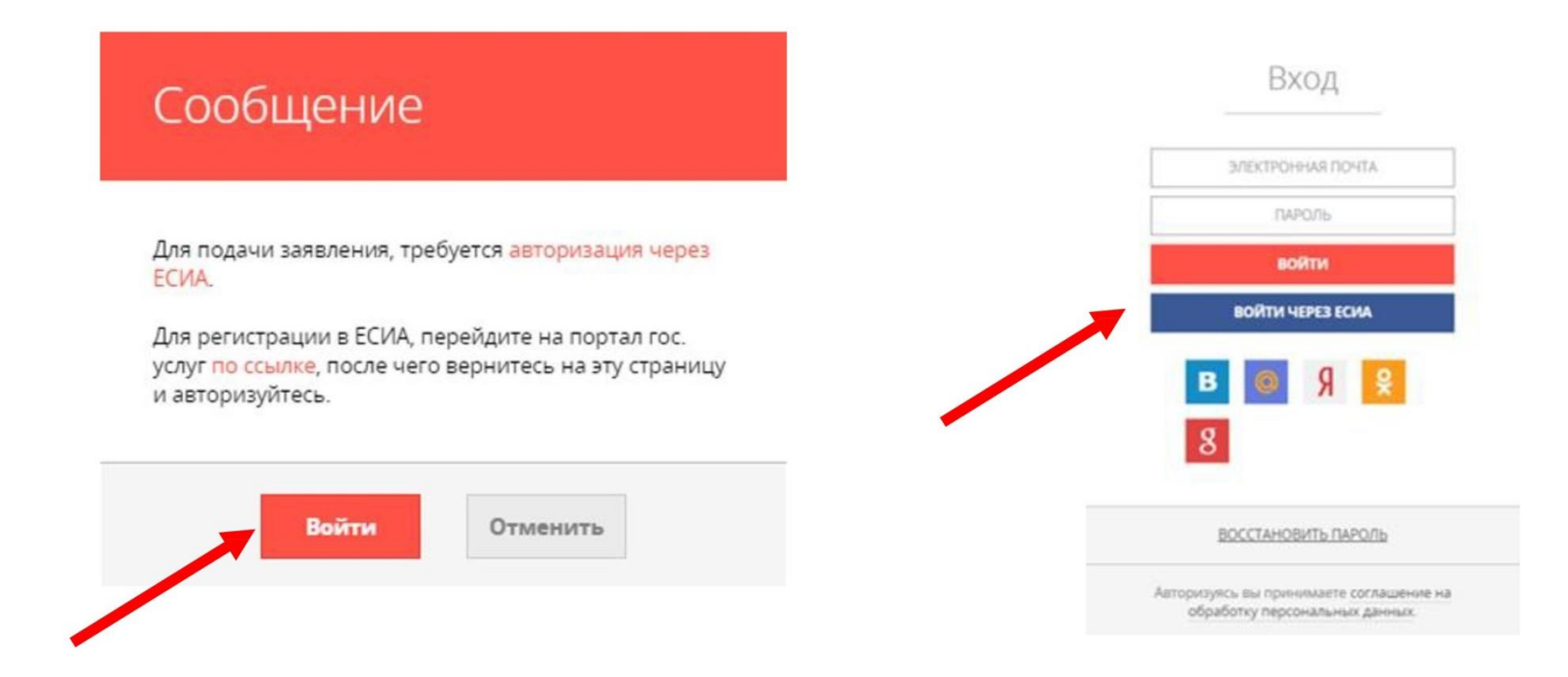

### ВАЖНО:

Заявление на участие в ЕГЭ и ОГЭ может подать только зарегистрированный пользователь портала Госуслуг

(https://www.gosuslugi.ru). Учетная запись портала Госуслуг должна иметь статус «Подтвержденная».

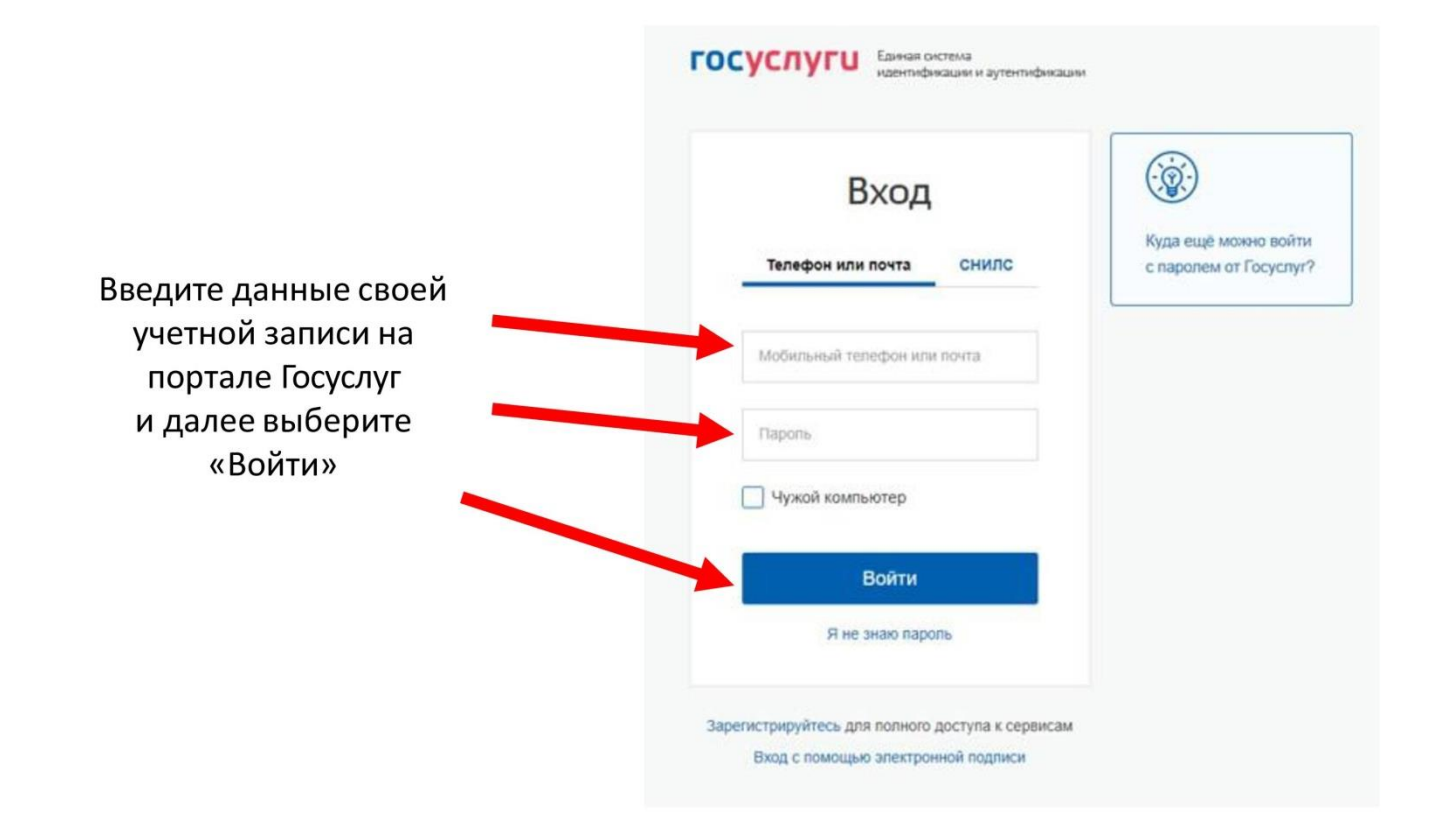

В отобразившейся форме согласия необходимо ознакомиться со всеми пунктами, подтвердить свое согласие и факт ознакомления с описанными сведениями и нажать кнопку «Далее»

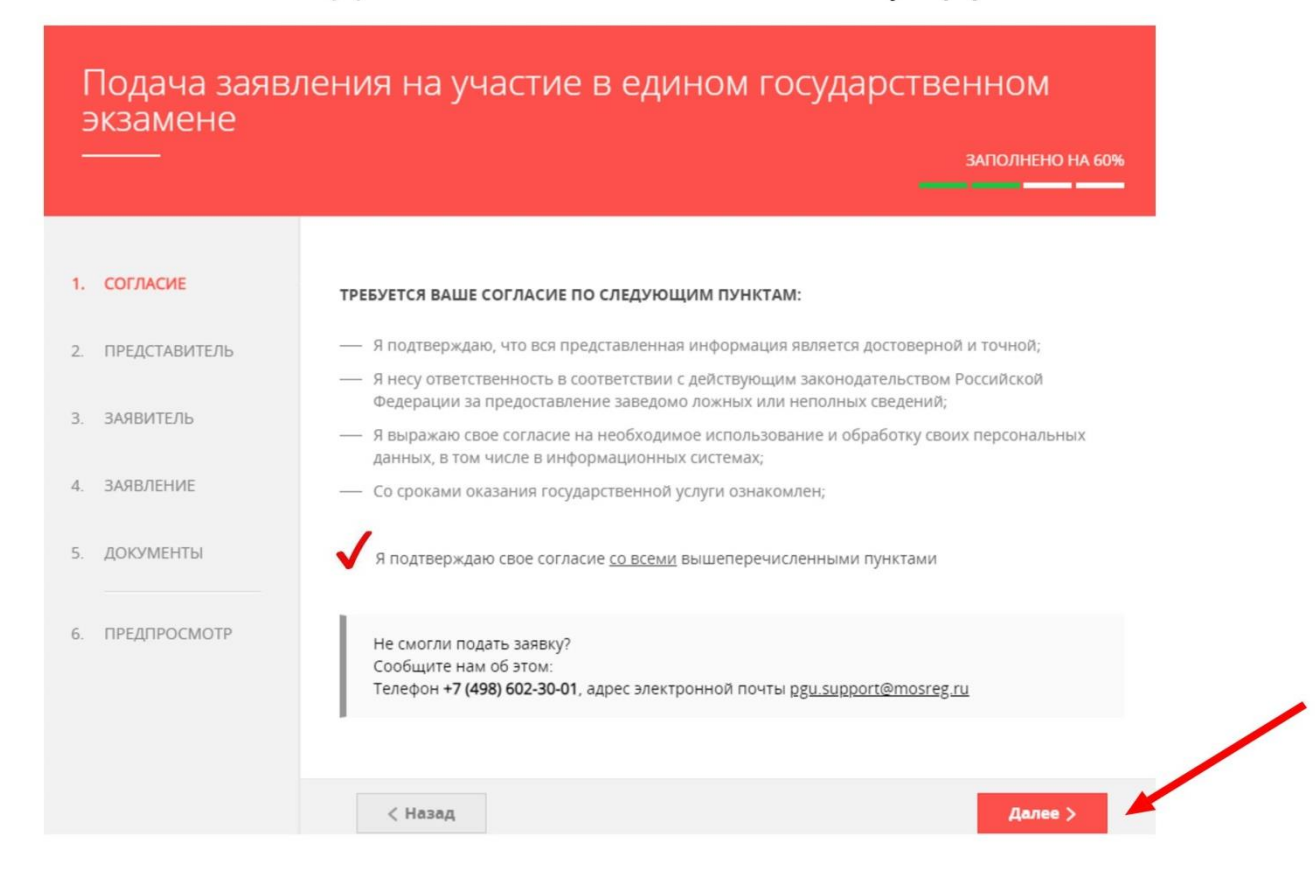

Если заявление подается от представителя (родителя), то необходимо выбрать метку «Да», если от заявителя (девятиклассника) – то выбрать «Нет»

| [<br>3<br>- | Тодача заявл<br>экзамене<br>—— | ления на участие в един            | ом государ                          | ОСТВЕННОМ<br>Заполнено на 60% |
|-------------|--------------------------------|------------------------------------|-------------------------------------|-------------------------------|
| 1.          | СОГЛАСИЕ                       | ЯВЛЯЮСЬ ПРЕДСТАВИТЕЛЕМ ЗАЯВИТЕЛЯ * | <ul> <li>Да</li> <li>Нет</li> </ul> |                               |
| 2.          | ПРЕДСТАВИТЕЛЬ                  |                                    | 0.00                                |                               |
| 3.          | ЗАЯВИТЕЛЬ                      |                                    |                                     |                               |
| 4.          | ЗАЯВЛЕНИЕ                      |                                    |                                     |                               |
| 5.          | ДОКУМЕНТЫ                      |                                    |                                     |                               |
| 6.          | ПРЕДПРОСМОТР                   |                                    |                                     |                               |
|             |                                | < Назад                            |                                     | Далее >                       |

При подаче от представителя (родителя) необходимо заполнить соответствующие документы, включая документ, подтверждающий полномочия представителя и контактную информацию.

| ДОКУМЕНТ *          | Выберите     | `````````````````````````````````````` |
|---------------------|--------------|----------------------------------------|
| СЕРИЯ *             | Не заполнено |                                        |
| HOMEP *             | Не заполнено |                                        |
| дата выдачи *       | 2002/00/2000 |                                        |
| КЕМ ВЫДАН *         | Не заполнено |                                        |
| ІТАКТНАЯ ИНФОРМАЦИЯ |              | НЕ ЗАПОЛНЕ                             |

Если заявление подается от заявителя (девятиклассника), то этот шаг будет пропущен

## Заполнить сведения о заявителе. Нажать кнопку «Далее»

| Подача заяв.<br>экзамене | ления на участие в е   | дином государственном |                           |                           |
|--------------------------|------------------------|-----------------------|---------------------------|---------------------------|
|                          |                        | ЗАПОЛНЕНО НА 60%      | документ, удостоверяющий. | ЛИЧНОСТЬ                  |
|                          |                        |                       | документ *                | Паспорт гражданина РФ 🗸 🗸 |
| 1. СОГЛАСИЕ              | ДАННЫЕ ЗАЯВИТЕЛЯ       | залолнено             | СЕРИЯ *                   | 12 35                     |
| 2. ПРЕДСТАВИТЕЛЬ         | ТИП ЗАЯВИТЕЛЯ *        | Физическое лино       |                           |                           |
| 3. ЗАЯВИТЕЛЬ             |                        |                       | HOMEP *                   | 123456                    |
| 4. ЗАЯВЛЕНИЕ             | ФАМИЛИЯ *              | Ростов                | ДАТА ВЫДАЧИ <b>*</b>      | 28.10.2010                |
| 5. ДОКУМЕНТЫ             | * RMN                  | Александр             | кем выдан *               | тест                      |
|                          | ОТЧЕСТВО               | Игоревич              | КОД ПОДРАЗДЕЛЕНИЯ *       | 122 111                   |
| 6. ПРЕДПРОСМОТР          | ДАТА РОЖДЕНИЯ <b>*</b> | 11.11.2011            |                           |                           |
|                          | снилс *                | 99988877775           |                           |                           |
|                          |                        |                       | КОНТАКТНАЯ ИНФОРМАЦИЯ     | незалолнено               |
|                          |                        |                       |                           |                           |

#### Примечание!

Основные данные подгружаются автоматически из Вашей учетной записи ЕСИА. Вам нужно только проверить указанные данные и заполнить пустые поля.

| < Назад | Далее > |  |
|---------|---------|--|
|         |         |  |

## Подача заявления на участие в основном государственном экзамене

ЗАПОЛНЕНО НА 91% 1. СОГЛАСИЕ КАТЕГОРИЯ ЗАЯВИТЕЛЕЙ \* Выпускник текущего года (ВТГ)  $\sim$ 2. ПРЕДСТАВИТЕЛЬ Наличие ограничений по здоровью Запрос на оказание услуги подается после 1 марта 3. ЗАЯВИТЕЛЬ 4. ЗАЯВЛЕНИЕ ОБРАЗОВАТЕЛЬНЫЕ ОРГАНИЗАЦИИ ЗАПОЛНЕНО 5. ДОКУМЕНТЫ МУНИЦИПАЛИТЕТ \* Городской округ Мытищи  $\sim$ 6. ПРЕДПРОСМОТР Муниципальное бюджетное общеобразовательное учреждение "Средняя общеобразовательная школа №~ 31" ОБЩЕОБРАЗОВАТЕЛЬНАЯ ОРГАНИЗАЦИЯ \* НАИМЕНОВАНИЕ УЧЕБНОГО ПРЕДМЕТА ЗАПОЛНЕНО < Назад Далее >

## Прикрепите документы:

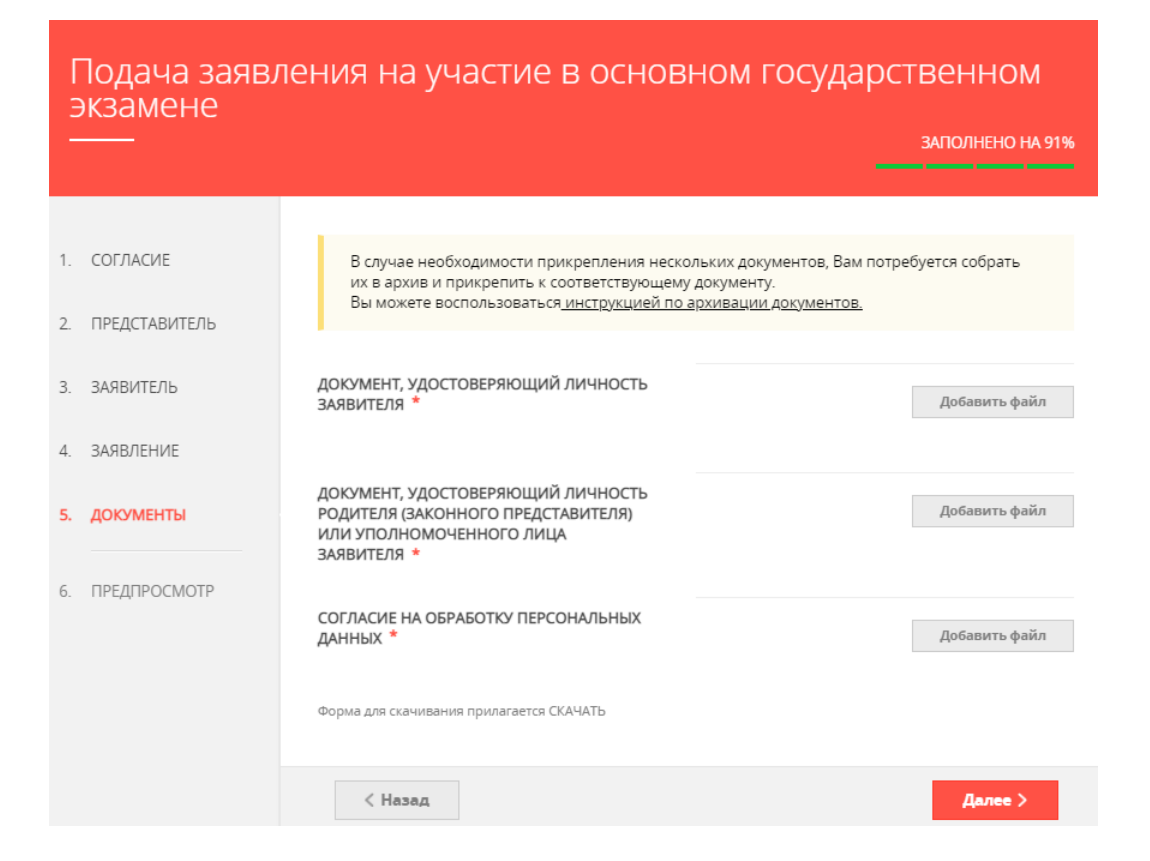

На иллюстрации показан вариант, когда заявление подается от представителя (родителя).

Проверьте корректность представленных Вами данных и нажмите кнопку Отправить

После нажатия на кнопку «Отправить» отобразится сообщение подтверждающее факт отправления заявления

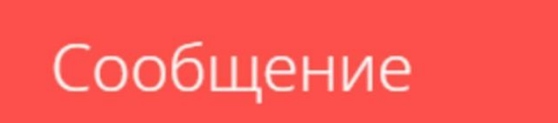

Ваше заявление подано успешно!

Заявлению присвоен номер: P001-7626862648-23271663

Подробная информация о статусе рассмотрения заявления доступна в Личном кабинете в разделе «Заявления».

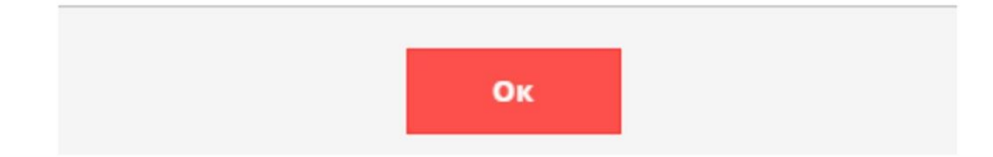

### Основания для отказа в приеме и регистрации заявления

- ✓ Обращение за предоставлением иной услуги
- ✓ Неполный комплект документов
- ✓ Документы утратили силу
- ✓ Документы содержат подчистки
- ✓ Документы содержат повреждения
- Некорректное заполнение обязательных полей в Запросе на РПГУ
- ✓ Нечитаемый текст документов
- ✓ Электронная подпись не принадлежит заявителю
- ✓ Представитель не имеет полномочий

### Основания для отказа в предоставлении услуги

- ✓ Наличие противоречивых сведений
- ✓ Несоответствие категории заявителя
- ✓ Несоответствие документов
- ✓ Отзыв заявления по инициативе заявителя

### Срок предоставления услуги – 5 дней

## При возникновении технических вопросов

при подаче электронного заявления Вы можете обратиться в техническую поддержку РПГУ по адресу электронной почты: pgu.support@mosreg.ru или по телефону: 8 (800) 550-50-30.